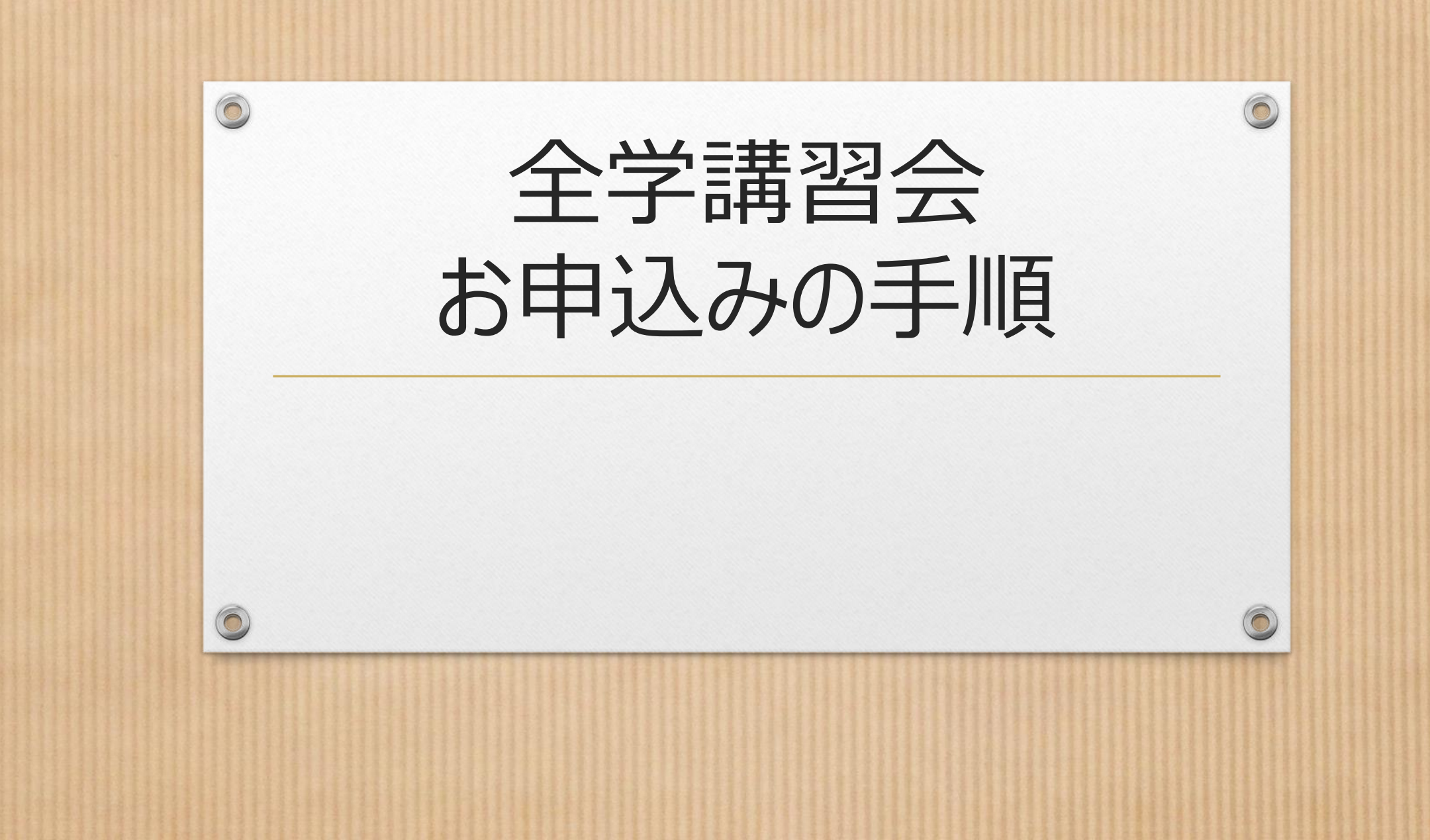

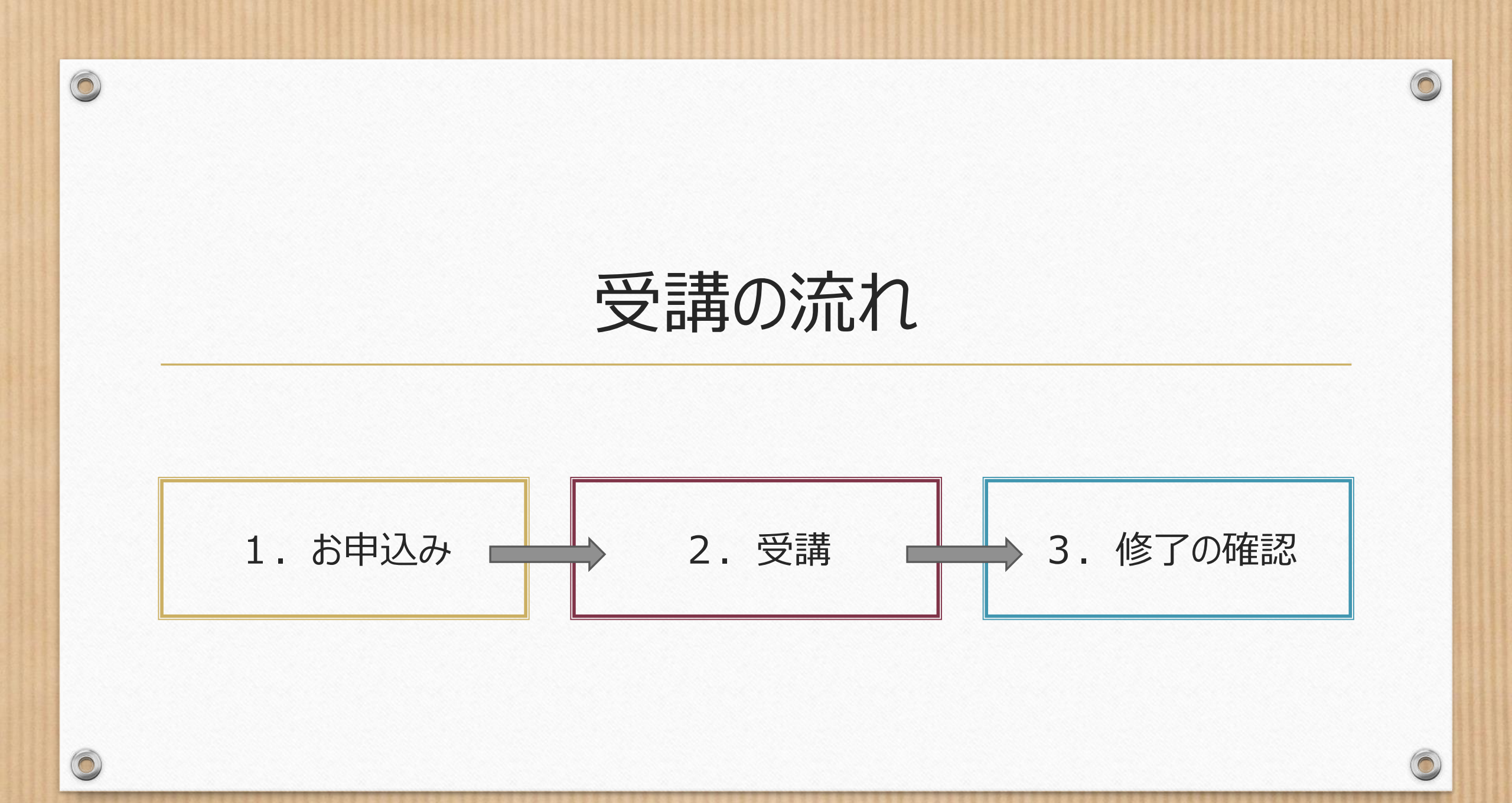

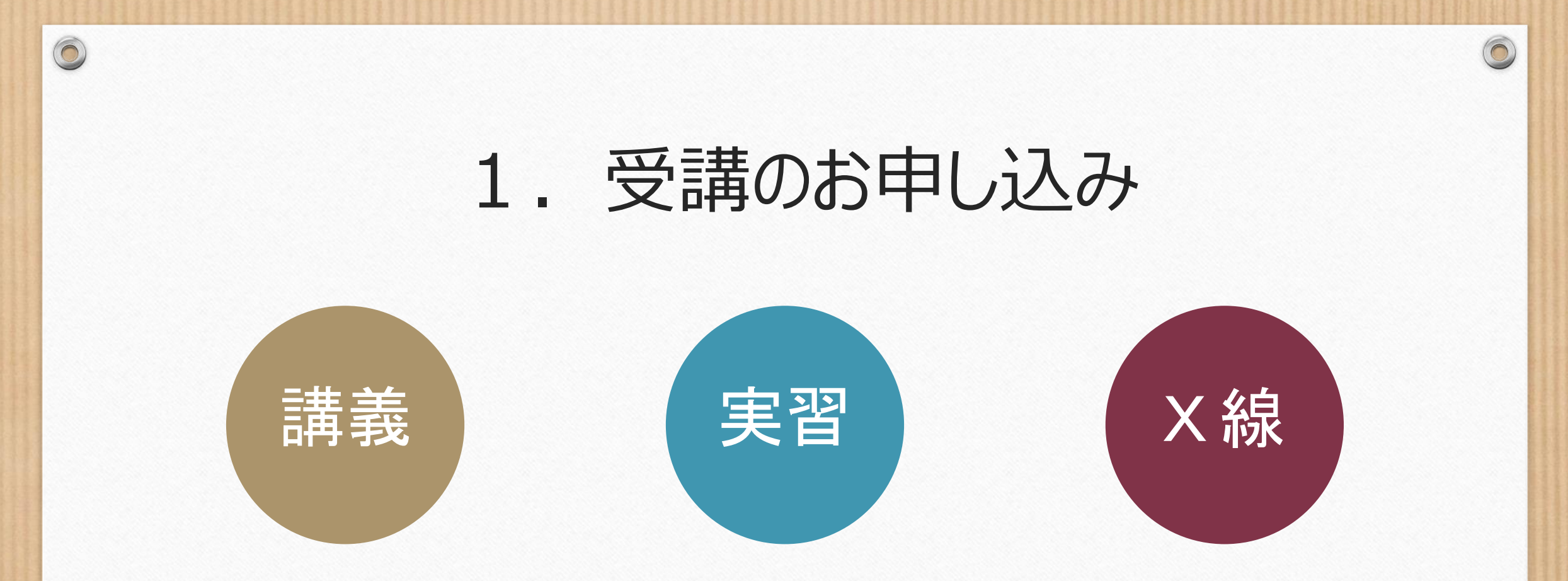

https://www.cyric.tohoku.a c.jp/use/appli4edu-ri.html https://www.cyric.tohoku.a c.jp/use/appli4edu-p.html https://www.cyric.tohoku.ac.j p/use/appli4edu-x.html

※東北大メールアドレスでログイン (学生: @dc.tohoku.ac.jp / 職員等: @tohoku.ac.jp )してください。

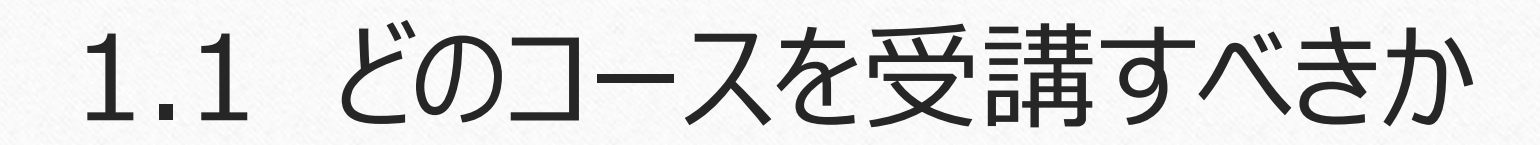

放射線や RI(放射性同位元素)、エックス線装置を取り扱う場合は、法令に定められた教育訓練を受講する必要があり、取り扱う放射線、RI、装置の種類によって内容が異なっています。

どのコースを受講すべきかは、指導教員や放射線を取り扱う施設の管理者におたずね下さい。

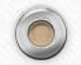

### 【参考】 各講習会と修了後に取扱える内容との対応

●密封放射性同位元素、非密封放射性同位元素(放射性薬剤など)、放射線発生装置(加速器)の取扱い

⇒ 『放射線の安全取扱いに関する全学講習会(講義コース)』と 『放射線の安全取扱いに関する全学講習会(実習コース)』の2つの講習会の修了が必要

●放射光施設において放射光ビームのみの取扱い(放射光ビームコース利用)

⇒ 『放射線の安全取扱いに関する全学講習会(講義コース)』の修了が必要

●エックス線装置(1MeV 未満)、電子顕微鏡、表示付認証機器の取扱い

0

⇒ 『エックス線の安全取扱いに関する全学講習会』または 『放射線の安全取扱いに関する全学講習会(講義コース)』のどちらかの講習会の修了が必要

| 全学講習会<br>取扱える内容         | 講義コース<br>+<br>実習コース | 講義コース | エックス線 |
|-------------------------|---------------------|-------|-------|
| 密封放射性同位元素               | 0                   | ×     | ×     |
| 非密封放射性同位元素<br>(放射性薬剤など) | 0                   | ×     | ×     |
| 放射線発生装置 (加速器)           | 0                   | ×     | ×     |
| 放射光施設での<br>放射光ビームコース利用  | 0                   | o     | ×     |
| エックス線装置 (1NeV 未<br>満)   | 0                   | 0     | 0     |
| 電子顕微鏡                   | 0                   | 0     | 0     |
| 表示付認証機器                 | 0                   | 0     | 0     |

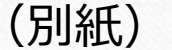

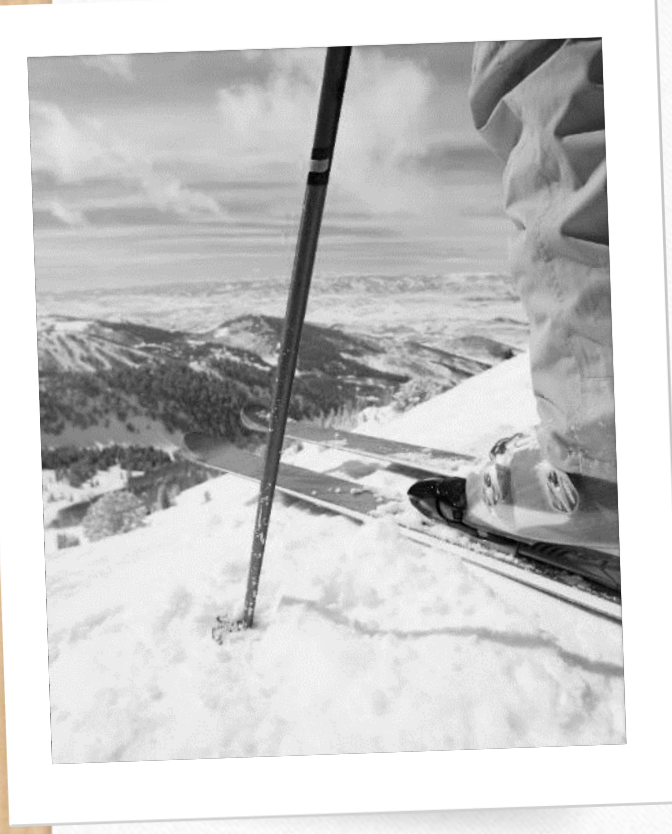

0

### 2. 受講

全学講習会は「本部主催 e ラーニングシステム」により提供されます。 次の URLにアクセスして下さい。

https://www.cyric.tohoku.ac.jp/use/ri-edu-lectures/

※東北大メールアドレスでログイン

(学生: @dc.tohoku.ac.jp / 職員等: @tohoku.ac.jp )してください。

ページが開けない場合は「受講案内」(8.ページが開けない場合)をご参照ください。 教職員グループウェアからたどることもできます(「本部主催 e ラーニング」の項)。

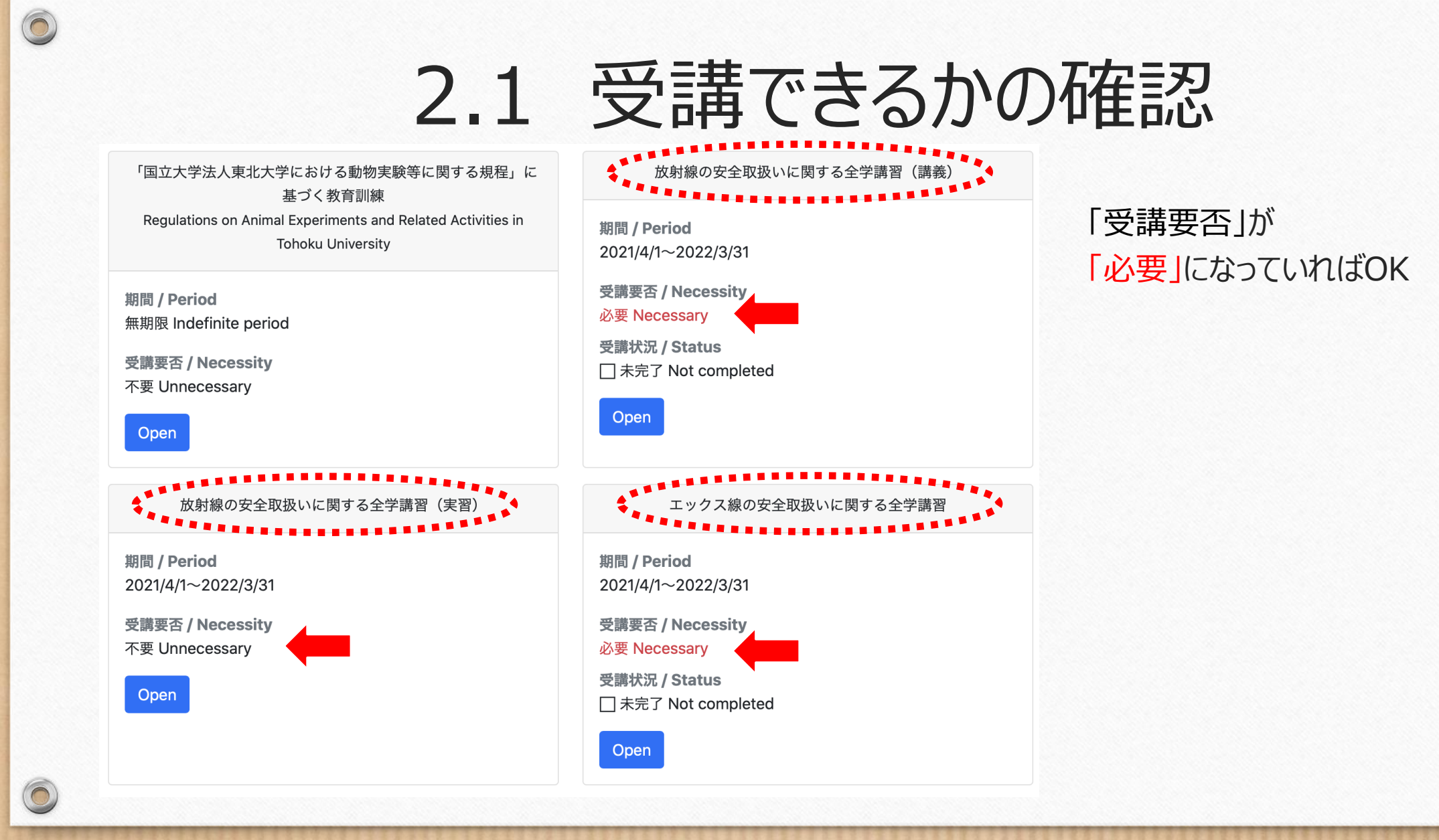

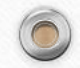

#### 放射線の安全取扱いに関する全学講習(講義)

 $\times$ 

動画教材を視聴後、確認テストを受講してください。1,000点以上で合格です。 After watching all the video materials, take the confirmation test. You need more than 1,000 points.

**MENU** 

期間 / Period 2021/4/1~2022/3/31

0

0

受講要否 / Necessity

必要 Necessary

受講状況 / Status □ 未完了 Not completed

• 確認テスト Confirmation test: 252 点

教材 / Material

(日本語)
全てのビデオを最後まで見て、すべての確認テストに全て合格すれば、修了となります。
放射線概論(動画)(配布資料)
放射線の人体に与える影響(動画)(配布資料)
放射線の安全取扱(動画)(配布資料)
放射性同位元素等の規制に関する法令及び学内の安全管理体制(動画)(配布資料)
強認テスト

「Open」ボタンを押すと、 受講のメニューが開きます。

### メニュー内の全てのビデオ教材を最後 まで視聴してください。

### 2.2 確認テスト

 $\times$ 

#### 放射線の安全取扱いに関する全学講習(講義)

動画教材を視聴後、確認テストを受講してください。1,000点以上で合格です。 After watching all the video materials, take the confirmation test. You need more than 1,000 points.

期間 / Period 2021/4/1~2022/3/31

0

0

受講要否 / Necessity

必要 Necessary

受講状況 / Status □ 未完了 Not completed

• 確認テスト Confirmation test: 252 点

教材 / Material

| (日本語)                                                                            |  |  |
|----------------------------------------------------------------------------------|--|--|
| 全てのビデオを最後まで見て、すべての確認テストに全て合格すれば、修了となります。                                         |  |  |
| ● 放射線概論 <u>(動画)(配布資料)</u>                                                        |  |  |
| ● 放射線の人体に与える影響 <u>(動画)(配布資料)</u>                                                 |  |  |
| ● 放射線の安全取扱 <u>(動画)(配布資料)</u>                                                     |  |  |
| <ul> <li>放射性同位元素等の規制に関する法令及び学内の安全管理体制(動画)(配布資料)</li> </ul>                       |  |  |
| <ul> <li>         ・ <u>確認テスト</u>         ・ ・・・・・・・・・・・・・・・・・・・・・・・・・・・</li></ul> |  |  |
|                                                                                  |  |  |

すべての動画を視聴したら、 確認テストを受けてください。 6

※全てのビデオ教材を視聴し、 確認テストに合格することで、 修了となります。

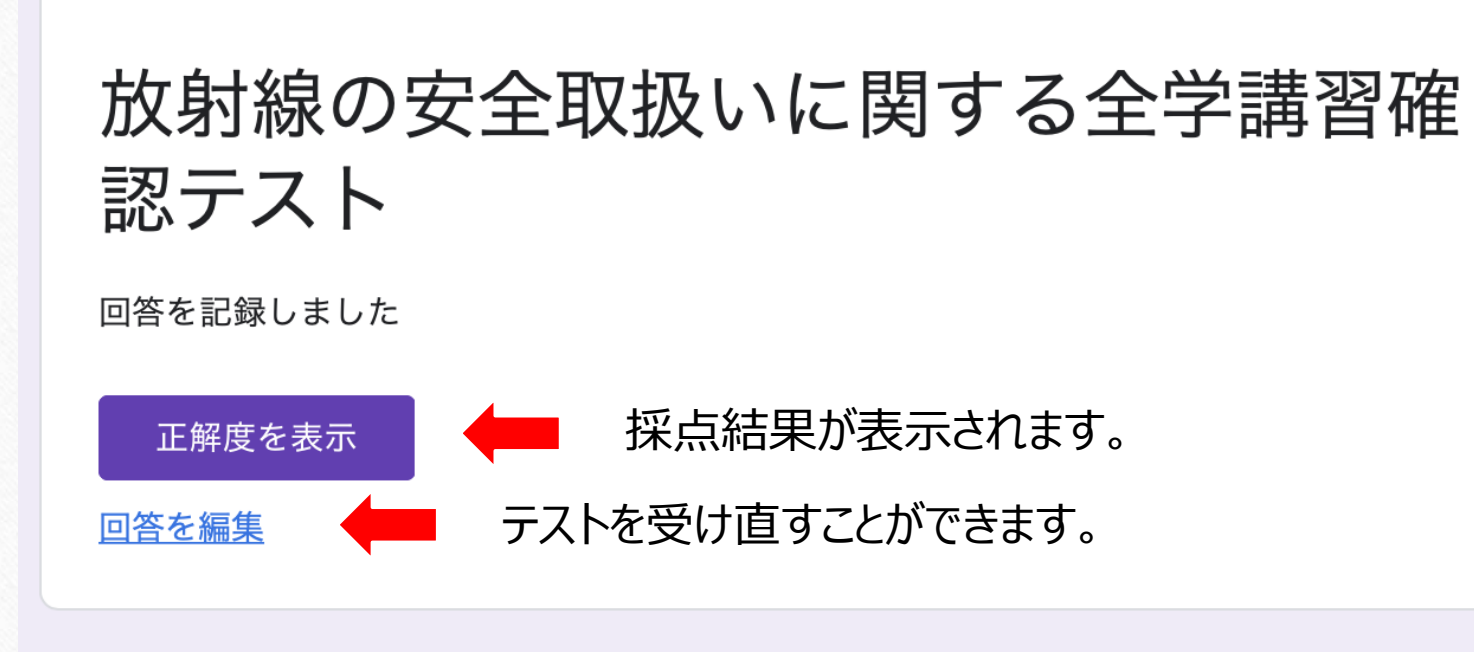

確認テストを完了し、 回答を「送信」すると、 次のような画面になります。 6

このフォームは国立大学法人東北大学内部で作成されました。 不正行為の報告

Googleフォーム

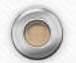

0 ₩受信... Google フォーム 放射線の安全取扱いに関する全学講習確認テスト 宛先: Google Forms 「放射線の安全取扱いに関する全学講習確認テストbeta2」にご記 入いただきありがとうございます フォームの回答 採点結果が表示されます。 スコアを表示 テストを受け直すことができます。 回答を編集 放射線の安全取扱いに関する全学講習確

0

また、確認テストの 回答を送信すると、 次のようなメールが届きます。 0

このメールを保存しておけば、 あとから何度でも テストを受け直すことができます。

# 3. 修了の確認

「国立大学法人東北大学における動物実験等に関する規程」に 基づく教育訓練 Regulations on Animal Experiments and Related Activities in Tohoku University

期間 / Period 無期限 Indefinite period

受講要否 / Necessity 不要 Unnecessary

Open

0

放射線の安全取扱いに関する全学講習(実習)

期間 / Period 2021/4/1~2022/3/31

受講要否 / Necessity 不要 Unnecessary

Open

0

### 放射線の安全取扱いに関する全学講習(講義) 期間 / Period 2021/4/1~2022/3/31 受講要否 / Necessity 必要 Necessary 受講状況 / Status □ 未完了 Not completed

エックス線の安全取扱いに関する全学講習

期間 **/ Period** 2021/4/1~2022/3/31

受講要否 / Necessity 必要 Necessary 受講状況 / Status ▼ 完了 Completed eラーニングの一覧に 「完了」と表示されていれば、 修了しています。

「修了証」は, 2020年度より 発行しておりません。

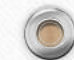

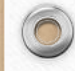

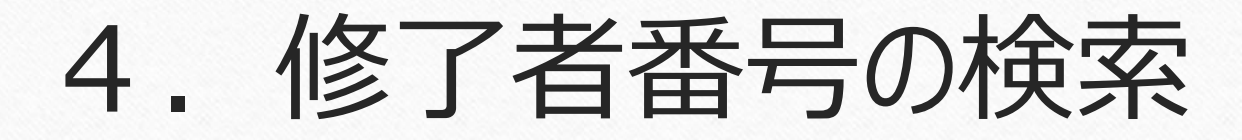

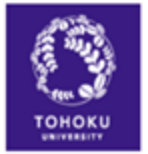

#### 東北大学 放射線の安全取扱いに関する全学講習会等修了状況確認

Tohoku UNIV., Status of completion of University-wide course on Safe-handling of Radiation etc.

あなたの東北大メール:

科目1 Subject No.1

科目名 Subject name: 2021年度「放射線の安全取扱いに関する全学講習会(講義コース)」/2021 University-wide course on Safe-handling of

受講をしていないもの

Radiation 修了者番号 Completion 10:\*\*\*\* 氏名 Name:\*\*\*\* 学籍/職員番号 Student No /Employee No.:\*\*\*\* 所属 Organization:\*\*\*\* 修了確認日 Confirmation date:\*\*\*

#### 科目2 Subject No.2

料目名 Subject name: 2022年度「放射線の安全限扱いに関する全学講習会(実習コース)」/ 2022 University-wide course on Safe-handling of Radiation (Practice) 集了営業号 Completion ID: \*\*\*

氏名 Name : \*\*\* 学統/職員番号 Student No./Employee No. : \*\*\* 所属 Organization : \*\*\* 修了確認日 Confirmation date : \*\*\*

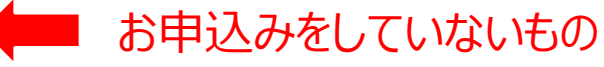

2021年以降分より 修了者番号の検索が可能になりました!

(<u>https://www.cyric.tohoku.ac.jp/use/check\_status/</u>)

0

科目名、修了者番号、氏名、 学籍/職員番号、所属、修了確認日 を 確認することができます。

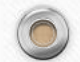

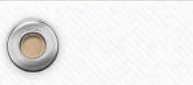

# 5. お問い合わせ

6

# ri-edu@ml.tohoku.ac.jp

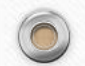